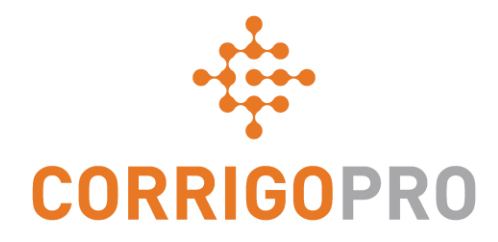

## Cómo cobrar el pago: facturar al cliente mediante CorrigoPro

## Índice

Diapositivas 4 y 5: Facturación con CorrigoPro

Diapositivas 6 y 7: Estados de factura, clientes y filtros

Diapositivas de la 8 a la 13: Crear una única factura y datos requeridos

Diapositiva 14: Adjuntar documentos

Diapositivas 15 y 16: Detalles orden de trabajo e imprimir orden de trabajo

Diapositivas de la 17 a la 20: Plantilla de importación masiva

Diapositiva 21: Enviar facturas importadas

## Inicio de sesión en la versión de escritorio de CorrigoPro

| COR                  | RIGOPRO<br>DESKTOP                                                            |                             | • |
|----------------------|-------------------------------------------------------------------------------|-----------------------------|---|
|                      |                                                                               |                             |   |
|                      |                                                                               |                             |   |
|                      |                                                                               |                             |   |
|                      |                                                                               | CORREO ELECTRONICO          |   |
|                      |                                                                               | CONTRASEÑA                  |   |
|                      |                                                                               | RECORDARME                  |   |
|                      |                                                                               | INICIAR SESIÓN              |   |
|                      |                                                                               | ¿HA OLVIDADO SU CONTRASEÑA? |   |
| Intr<br>elec<br>sesi | oduzca su dirección de co<br>ctrónico y su contraseña p<br>ión en CorrigoPro. | rreo<br>ara iniciar         |   |

## Mosaico de Facturación de CorrigoPro

Los USUARIOS ADMINISTRADORES son los únicos que pueden acceder al mosaico de Facturación y consultarlo.

Haga clic en el mosaico de Facturación para abrir la aplicación de facturación en la versión de escritorio de CorrigoPro.

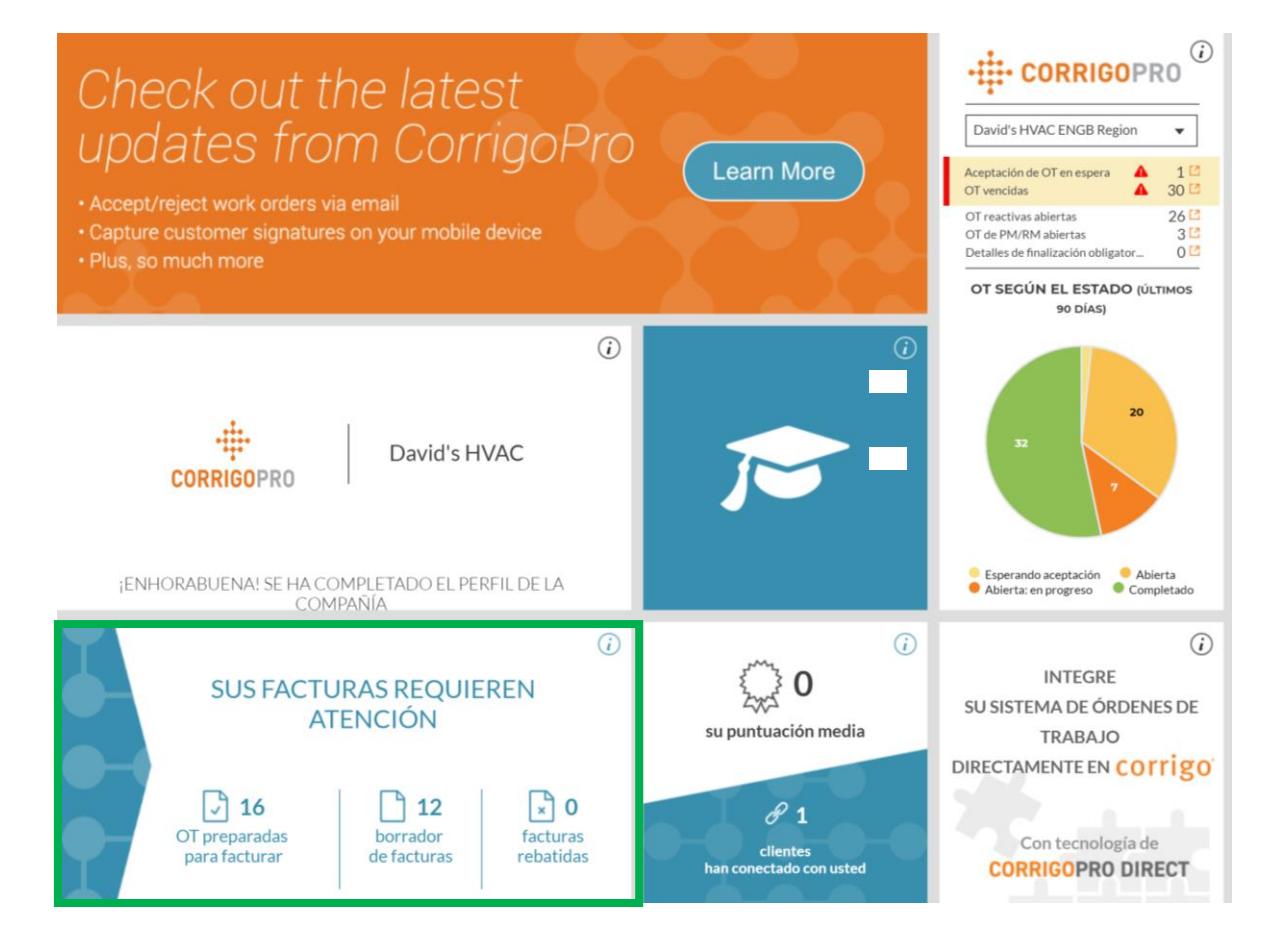

## Aplicación de facturación

#### Campos de datos

- N.º de OT
- Cliente
- Última actualización
- Número de factura
- Fecha de la factura
- Facturar hasta el
- Total
- Estado
- Acción
- Las funciones de búsqueda le permiten buscar órdenes de trabajo y facturas según el número.

| >  | INVOICIN       | G APP     |                                  |                      |                        |                      |             |                                       | <u> </u>    |
|----|----------------|-----------|----------------------------------|----------------------|------------------------|----------------------|-------------|---------------------------------------|-------------|
| IN | IPORTAR FAC    |           | DESCARGAR PLANTI                 | LLA DE FACTU         | JRA                    |                      |             |                                       |             |
| Q  | Buscar factura |           | ESTADO: Cualquie                 | era 🔻 CLIENT         | E: Cualquiera          | •                    |             |                                       | MÁS FILTROS |
|    | N.° DE OT 📥    | CLIENTE   | ÚLTIMA FECHA DE<br>ACTUALIZACIÓN | NÚMERO DE<br>FACTURA | FECHA DE<br>LA FACTURA | FACTURAR<br>HASTA EL | TOTAL       | ESTADO                                | ACCIÓN      |
|    | COW0060002     | EMEA DEMO | 25/03/2019                       | COW0060002           | 30/03/2019             |                      | 0,00 \$ USD | Autorizado                            | VER         |
|    | COW0240012     | EMEA DEMO | 11/04/2019                       |                      |                        |                      | 0,00 \$ USD | Pendiente de<br>finalización de<br>OT | EDITAR      |
|    | COW0530001     | EMEA DEMO | 11/04/2019                       |                      |                        |                      | 0,00 \$ USD | Pendiente de<br>finalización de<br>OT | EDITAR      |
|    | COW0660008     | EMEA DEMO | 10/04/2019                       |                      |                        |                      | 0,00 \$ USD | Pendiente de<br>finalización de<br>OT | EDITAR      |
|    | COW0660009     | EMEA DEMO | 11/04/2019                       |                      |                        |                      | 0,00 \$ USD | Pendiente de<br>finalización de<br>OT | EDITAR      |

Haga clic en "Estado".

## Aplicación de facturación: estado y cliente

#### Vista desplegable del estado

- Marque la casilla situada a la derecha del estado de factura que desea ver.
- Puede ver más de un estado al mismo tiempo.
- Haga clic en "Borrar selección" para ver todas las facturas.

| >  | NVOICIN        | 6 APP     |                                  |                      |                           |             |                                       | Hector -    |
|----|----------------|-----------|----------------------------------|----------------------|---------------------------|-------------|---------------------------------------|-------------|
| IN | IPORTAR FAC    | TURAS D   | ESCARGAR PLANT                   | ILLA DE FACTUI       | RA                        |             |                                       |             |
| Q  | Buscar factura |           | ESTADO: Cualqui                  | era 🕶 CLIENTE        | Cuolouloro -              |             |                                       | MÁS FILTROS |
|    | N.º DE OT 🔺    | CLIENTE   | ÚLTIMA FECHA DE<br>ACTUALIZACIÓN | NÚMERO DE<br>FACTURA | Q.<br>Borrar<br>selección |             | ESTADO                                | ACCIÓN      |
| 0  | COW0060002     | EMEA DEMO | 25/03/2019                       | COW0060002           | Bootcamp Services         | 2           | Autorizado                            | VER         |
| 0  | COW0240012     | EMEA DEMO | 11/04/2019                       |                      | EMEA DEMO                 |             | Pendiente de<br>finalización de<br>OT | EDITAR      |
| 8  | COW0530001     | EMEA DEMO | 11/04/2019                       |                      |                           | 0,00 \$ USD | Pendiente de<br>finalización de<br>OT | EDITAR      |
| 0  | COW0660008     | EMEA DEMO | 10/04/2019                       |                      |                           | 0,00 \$ USD | Pendiente de<br>finalización de<br>OT | EDITAR      |
|    | COW0660009     | EMEA DEMO | 11/04/2019                       |                      |                           | 0,00 \$ USD | Pendiente de<br>finalización de<br>OT | EDITAR      |

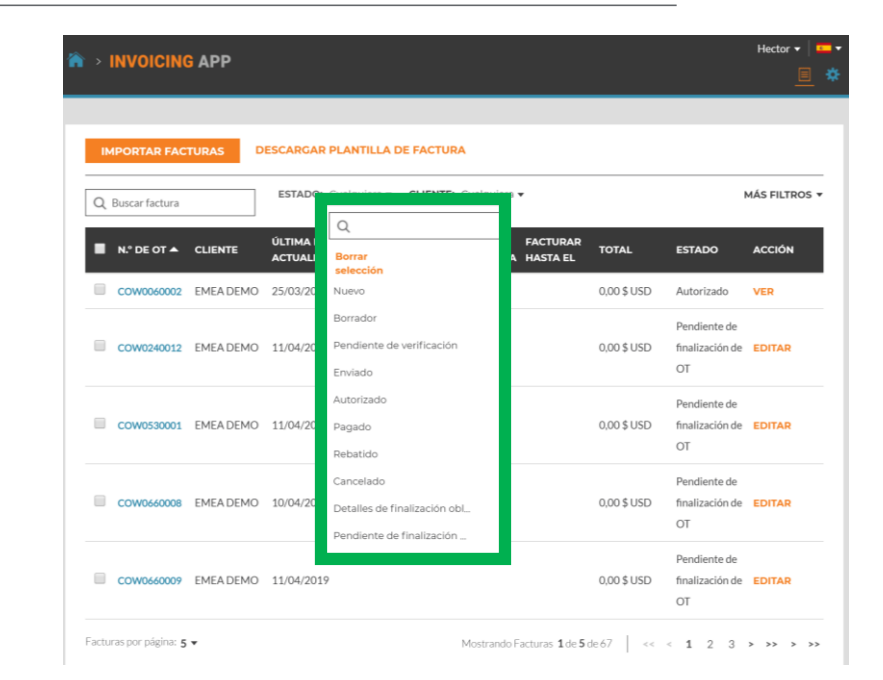

#### Menú desplegable del cliente

- Puede ver todos los clientes o marcar la casilla situada a la derecha del cliente concreto que desea consultar.
- Haga clic en "Borrar selección" para ver todos los clientes.

## Aplicación de facturación: más filtros

|    | INVOICING                               | APP        |                  |              |                 |          |                     |                                 | Hector 🔻    |
|----|-----------------------------------------|------------|------------------|--------------|-----------------|----------|---------------------|---------------------------------|-------------|
|    |                                         |            |                  |              |                 |          |                     |                                 |             |
|    |                                         |            |                  |              |                 |          |                     |                                 |             |
| IN | IPORTAR FAC                             | TURAS D    | ESCARGAR PLANTI  | LLA DE FACTI | JRA             |          |                     |                                 |             |
|    |                                         |            |                  |              |                 |          |                     | _                               |             |
| Q  | Buscar factura                          |            | ESTADO: Cualquie | era 🔻 CLIENT | E: Cualquiera 🔻 | C TIPO:  | Cualquiera 🔻        |                                 | MÁS FILTROS |
| _  |                                         |            |                  |              |                 | FACTURA  | Q                   |                                 |             |
|    | N.º DE OT 🔺                             | CLIENTE    | ACTUALIZACIÓN    | FACTURA      | LA FACTURA      | HASTA EL | Borrar<br>selección |                                 |             |
|    | COW0060002                              | EMEA DEMO  | 25/03/2019       | COW0060002   | 30/03/2019      |          | Órdenes de tra      | bajo reactivas                  | R           |
|    |                                         |            |                  |              |                 |          | Órdenes de tra      | bajo de PM/                     |             |
|    | COW0240012                              | EMEA DEMO  | 11/04/2019       |              |                 |          | Órdenes de tra      | bajo de visita                  | TAR         |
|    |                                         |            |                  |              |                 | _        |                     | 01                              |             |
|    |                                         |            |                  |              |                 |          |                     | Pendiente de                    |             |
|    | COW0530001                              | EMEA DEMO  | 11/04/2019       |              |                 |          | 0,00 \$ USD         | finalización de                 | EDITAR      |
|    |                                         |            |                  |              |                 |          |                     | 01                              |             |
|    | COW0660008                              |            | 10/04/2019       |              |                 |          | 0.00 \$ 115D        | Pendiente de<br>finalización de | EDITAR      |
|    | 000000000000000000000000000000000000000 | EIMEA DEMO | 10/04/2017       |              |                 |          | 0,00 \$ 03D         | OT                              | EDITAR      |
|    |                                         |            |                  |              |                 |          |                     | Pendiente de                    |             |
|    | COW0660009                              | EMEA DEMO  | 11/04/2019       |              |                 |          | 0,00 \$ USD         | finalización de                 | EDITAR      |
|    |                                         |            |                  |              |                 |          |                     | OT                              |             |

#### **Más filtros**

- Le brinda la opción de ver las facturas en función de la fecha de facturación, la última actualización y el tipo de factura.
- Haga clic en "TIPO" para ver las facturas de las órdenes de trabajo reactivadas o las de PM/RM.
- Haga clic en "Borrar selección" para ver todas las facturas.

# Aplicación de facturación: crear o visualizar una única factura

| Â | ` > | INVOICIN       | G APP     |                                  |                      |                        |                      |          |        | Hector 🔻   💶 🔻 |
|---|-----|----------------|-----------|----------------------------------|----------------------|------------------------|----------------------|----------|--------|----------------|
|   |     |                |           |                                  |                      |                        |                      |          |        |                |
|   | IM  | IPORTAR FAC    |           | ESCARGAR PLANTI                  | LLA DE FACT          | URA                    |                      |          |        |                |
|   | Q   | Buscar factura |           | ESTADO: Nuevo 🔻                  | CLIENTE:             | Cualquiera 🔻           | Cualc                | quiera 🔻 |        | MÁS FILTROS 🔻  |
|   | •   | N.° DE OT 🔺    | CLIENTE   | ÚLTIMA FECHA DE<br>ACTUALIZACIÓN | NÚMERO DE<br>FACTURA | FECHA DE<br>LA FACTURA | FACTURAR<br>HASTA EL | TOTAL    | ESTADO | ACCIÓN         |
|   |     | COW0740007     | EMEA DEMO | 11/04/2019                       |                      |                        | 27/05/2019           |          | Nuevo  | CREAR          |
|   |     | COW0740009     | EMEA DEMO | 11/04/2019                       |                      |                        | 27/05/2019           |          | Nuevo  | CREAR          |
|   |     | COW1040004     | EMEA DEMO | 16/01/2019                       |                      |                        | 18/11/2018           |          | Nuevo  | CREAR          |
|   |     | COW104001:     | EMEA DEMO | 20/01/2019                       |                      |                        | 07/03/2019           |          | Nuevo  | CREAR          |
|   |     | COW1040042     | EMEA DEMO | 11/04/2019                       |                      |                        | 26/05/2019           |          | Nuevo  | CREAR          |
|   |     |                |           |                                  |                      |                        |                      |          |        |                |

- Haga clic en el N.º de OT para ver los detalles de la orden de trabajo.
- Haga clic en "CREAR" para abrir la factura que desee

## Aplicación de facturación: tiempo en la ubicación

| > INVOI                 | 🗘 Factura de la orden de trab                                                                           | ajo N.º COW1040016                             | Hector V                         | VeLocalize 🔻   🚥 🔻 |  |
|-------------------------|----------------------------------------------------------------------------------------------------|------------------------------------------------|----------------------------------|--------------------|--|
| IMPORTAL<br>Q Buscar fa | CLIENTE EMEADEMO<br>ÚLTIMA FECHA DE 09/04/2019<br>ACTUALIZACIÓN<br>NE 240,11E GBP<br>TIEMPO EN LA - VER | FECHA DE LA<br>FACTURA<br>NÚMERO DE FACTURA    | USE EL N.º DE OT                 | As filtros +       |  |
| ■ N.º DE C              | FACTURAR HASTA EL 24/05/2019 16:00                                                                      | CANTID TARIFA IM                               | IPORTE                           | ACCIÓN             |  |
| COW104                  | Seleccione                                                                                              | 1,00 0,0000£ 0,0                               | 00£                              | CREAR              |  |
| 6<br>COW104             | DESCUENTO Ninguno *                                                                                     | IMPUESTO 0<br>TOTAL 0,0                        | 00 £ GBP                         | CREAR              |  |
| COW10                   | DETALLES DE FINALIZACIÓN DE LA ORDEN DE                                                                 | E TRABAJO                                      | •                                | CREAR              |  |
| 4<br>COW104             | ANEXOS                                                                                                  | CARGAR ANEXOS                                  | *                                | CREAR              |  |
| Facturas por pá         | HISTORIAL DE ACCIÓN                                                                                     | o arrastre y suelte aquí                       | •                                |                    |  |
| _                       |                                                                                                    | RESTABLECER                                    | R ENVIAR                         |                    |  |
| *                       | Tiempo en la ubicació                                                                                   | n de la orden de trabajo N.º CO                | W1040016                         | × •                |  |
| - 12                    | IMPORTA REGISTRO DE ENTRADA                                                                             | REGISTRO DE SALIDA                             | PO VERIFICADO                    |                    |  |
|                         | Q. Buscar to Metodo: Gps                                                                                | 09/04/2019 9:42<br>Estado: Malo<br>Método: Gps |                                  | S FILTROS *        |  |
|                         | 09/04/2019 9:43<br>Estado: Malo<br>Método: Gps                                                          | 09/04/2019 9:51<br>Estado: Malo<br>Método: Gps |                                  |                    |  |
| - 12                    |                                                                                                    | Tiempo verificado e                            | en la ubicación total: O minutos |                    |  |
|                         | COW10<br>4                                                                                              |                                                | ACEPTAR                          | REAR               |  |
|                         | 3                                                                                                    | TOTAL                                          | 0,00 £ GBP                       | CREAR              |  |
|                         | COWID-<br>4 ANEXOS                                                                                      | ORDEN DE TRABAJO                               | •                                | CREAR              |  |
|                         |                                                                                                    | CARGAR ANEXOS<br>o arrastre y suelte aquí      |                                  | CREAR              |  |
|                         |                                                                                                    |                                                |                                  |                    |  |

Una vez que haga clic en "CREAR", podrá ver su plantilla de factura.

- Haga clic en "TIEMPO EN LA UBICACIÓN" para ver cuánto tiempo ha tardado en proporcionar el servicio.
- Se registran las horas de entrada y salida.
- La ubicación por GPS solo se recopila en el caso de los registros de entrada y de salida.
- El estado se establece en "Malo" si no se encuentra a una cierta distancia de la ubicación.
- No obstante, se establece en "Bueno" si sí se encuentra en esa distancia.

# Aplicación de facturación: campos de datos obligatorios

| > INVOI        | 🗧 Factura de la orden de trabajo N.º COW1040016 HUEVO           | ×                |             |
|----------------|-----------------------------------------------------------------|------------------|-------------|
|                | CLIENTE EMEADEMO                                                |                  |             |
| IMPORTAI       | ÚLTIMA FECHA DE 09/04/2019 FECHA DE LA<br>ACTUALIZACIÓN FACTURA | •                |             |
|                | NE 240,11£GBP NÚMERO DE FACTURA                                 | USE EL N.º DE OT |             |
| Q Buscar fa    | TIEMPO EN LA VER<br>UBICACIÓN                                   | _                | ASTIEIROS · |
|                | FACTURAR HASTA EL 24/05/2019 16:00                              |                  |             |
| N.º DE C       | CATEGORÍA/ART DESCRIPCIÓN CANTID TARIFA IM                      | IPORTE           | ACCIÓN      |
| COW104         | Seleccione 1,00 0,0000 £ 0,0                                    | £00              | CREAR       |
| 6              | DESCUENTO Ninguno V                                             | 1,00 £ GBP       |             |
| 3              | TOTAL 0,0                                                       | DO £ GBP         | CREAR       |
| COW104         | DETALLES DE FINALIZACIÓN DE LA ORDEN DE TRABAJO                 | •                | CREAR       |
| 4              | ANEXOS                                                          | *                |             |
| COW104         | CARGAR ANEXOS                                                   |                  | CREAR       |
| -              | o arrastre y suelte aquí                                        |                  | _           |
| icturas por pá | HISTORIAL DE ACCIÓN                                             | <b>.</b>         |             |
|                |                                                                 |                  |             |

#### **Campos obligatorios**

- Fecha de la factura.
- Número de factura.
- Categoría/artículo | Descripción | Cantidad | Tarifa | Subtotal
- Impuesto (si corresponde).
- Se pueden cargar archivos adjuntos.

## Campos de datos de facturación: fecha y número de factura

|                  | CLIENTE                          | EMEA DEMO               |                                         |             |                  | -      |
|------------------|----------------------------------|-------------------------|-----------------------------------------|-------------|------------------|--------|
| IMPORTAI         | ÚLTIMA FECHA DE<br>ACTUALIZACIÓN | 09/04/2019              | FECH                                    | ADE LA 09/0 | 4/2019 📋         |        |
|                  | NE                               | 240,11£GBP              | NÚMERO DE F                             | ACTURA      | USE EL N.º DE OT |        |
| Q Buscar fa      | TIEMPO EN LA<br>UBICACIÓN        | VER                     |                                         |             |                  |        |
|                  | FACTURAR HASTA EL                | 24/05/2019 16:00        |                                         |             |                  |        |
| N.º DE C         | CATEGORÍA/ART                    | DESCRIPCIÓN             | CANTID                                  | TARIFA      | IMPORTE          | ACCION |
| COW104           | Seleccione                       |                         | 1,00                                    | 0,0000 £    | 0,00£            | CREAR  |
| 6                |                                  |                         |                                         | IMPUESTO    | 0,00 £ GBP       |        |
| COW104<br>3      | DESCUENTO                        | ino 🔻                   |                                         | TOTAL       | 0,00 £ GBP       | CREAR  |
| COW104           | DETALLES DE FINALIZA             | ACIÓN DE LA ORDEN DE TR | ABAJO                                   |             |                  | CREAR  |
| 4                | ANEXOS                           |                         |                                         |             |                  |        |
| COW104           |                                  | 0 8                     | CARGAR ANEXOS<br>arrastre y suelte aquí |             |                  | CREAR  |
| Facturas por pá: |                                  |                         |                                         |             |                  |        |
|                  | HISTORIAL DE ACCION              |                         |                                         |             |                  |        |

#### Número de factura

- Al hacer clic en "USE EL N.º DE OT", puede usar el N.º de OT como número de factura.
- Escriba el número que desee usar para personalizar el número de factura. NO use las funciones de copiar y pegar en este campo.

#### Haga clic en el icono "Calendario"

- Haga clic en la fecha que desea usar para esta factura.
- La fecha se propagará al campo de fecha.
- Las flechas de avance y retroceso permiten personalizar la fecha que desea usar.

|             | CLIENTE                          | EMEA DEMO              | FEC                                     |            | 04/2019              |         |     |
|-------------|----------------------------------|------------------------|-----------------------------------------|------------|----------------------|---------|-----|
| PORTAI      | ULTIMA FECHA DE<br>ACTUALIZACIÓN | 09/04/2019             | FEC                                     | FACTURA    | 04/2017              | _       |     |
|             | NE                               | 240,11 £ GBP           | NÚMERO DE                               | FACTURA CO | W10400: USE EL N.º C | AS FIL  | TRC |
| uscar fai   | TIEMPO EN LA<br>UBICACIÓN        | VER                    |                                         |            |                      | - 8     |     |
| N.º DE C    | ACTURAR HASTA EL                 | 24/05/2019 16:00       |                                         |            |                      | ACCIÓ   | İN  |
|             | CATEGORÍA/ART                    | DESCRIPCIÓN            | CANTID                                  | TARIFA     | IMPORTE              |         |     |
| COW104      | Seleccione                       |                        | 1,00                                    | 0,0000 £   | 0,00£                | EDITA   |     |
| 6           |                                  |                        |                                         | IMPUESTO   | 0,00 £ GBP           |         |     |
| COW104<br>3 | DESCUENTO                        | uno 🔻                  |                                         | ΤΟΤΑΙ      | 0,00 £ GBP           | CREAL   | R   |
| COW104      | DETALLES DE FINALIZA             | ACIÓN DE LA ORDEN DE T | RABAJO                                  |            |                      | ▼ CPEAL |     |
|             | NEXOS                            |                        |                                         |            |                      | •       |     |
| COW104      |                                  | o                      | CARGAR ANEXOS<br>arrastre y suelte aquí |            |                      | CREAL   | 2   |
| s por pá    | ISTOPIAL DE ACCIÓN               |                        |                                         |            |                      |         |     |

## Aplicación de facturación: campos de datos obligatorios y desglose de la factura

| 🏠 > INVOI       | 🝷 Factura de la                  | orden de trabajo N.º | COW10400    | 016                 | DOR        | E                | ×   | Hector 🗸   |            |
|-----------------|----------------------------------|----------------------|-------------|---------------------|------------|------------------|-----|------------|------------|
|                 | CLIENTE                          | EMEA DEMO            |             |                     |            |                  | -   |            |            |
| IMPORTAI        | ÚLTIMA FECHA DE<br>ACTUALIZACIÓN | 09/04/2019           | FECI        | HA DE LA<br>FACTURA | 09/04/2019 |                  |     |            |            |
| Q Buscar fa     | NE<br>TIEMPO EN LA<br>UBICACIÓN  | 240,11£GBP           | NÚMERO DE I | FACTURA             | COW10400:  | USE EL N.º DE OT |     | ÁS FILTROS | S <b>▼</b> |
| ■ N° DE C       | FACTURAR HASTA EL                | 24/05/2019 16:00     |             |                     |            |                  |     | ΔΟΟΙΟΝ     |            |
|                 | CATEGORÍA/ART                    | DESCRIPCIÓN          | CANTID      | TARIFA              | IMPOR      | те               |     |            |            |
| COW104          | Non Taxable Mat 🔻                | Non Taxable Material | 1,00        | 0,0000 f            | 0,00 £     |                  | _   | EDITAR     |            |
| 6               | Q                                |                      |             |                     |            |                  | _   |            |            |
| COW104<br>3     | Custom Non Taxable L             | abor                 |             |                     |            |                  |     | CREAR      |            |
| COW104          | Non-Taxable Labor                |                      |             |                     |            |                  | _   | -          |            |
| 4               | Taxable Labor                    |                      |             |                     |            | -                |     | REAR       |            |
| COW10-          | Taxable Material ANEXOS          |                      |             |                     |            |                  |     | CREAR      |            |
|                 | HISTORIAL DE ACCIÓN              |                      |             |                     |            | Ŧ                | L İ |            |            |
| Facturas por pa |                                  |                      |             | REST                | BLECER     | ENVIAR           |     |            |            |

- Si se ha usado una tarjeta de tarifas, se autopropagarán las opciones Categoría/Artículo, Descripción y Tarifa. Deberá añadir la cantidad.
- Propague manualmente los datos de la factura mediante las opciones Trabajo, Piezas y materiales, Variados, Envío o Servicios.
- El impuesto se debe propagar de forma manual.

- Haga clic en la opción "CATEGORÍA/ARTÍCULO" para abrir el cuadro de texto.
- Si se ha usado una tarjeta de tarifas, seleccione los servicios de los artículos proporcionados.
- Si no se ha usado ninguna tarjeta de tarifas, seleccione lo que corresponda: Trabajo, Piezas y materiales, Variados, Envío o Servicios.

| n > INVOI                | 🗘 Factura de la                                                                | orden de trabajo N.º (                               | COW10400                 | D16                     |            | ×  | Hector ↓     |
|--------------------------|--------------------------------------------------------------------------------|------------------------------------------------------|--------------------------|-------------------------|------------|----|--------------|
| IMPORTAI<br>Q. Buscar fa | CLIENTE<br>ÚLTIMA FECHA DE<br>ACTUALIZACIÓN<br>NE<br>TIEMPO EN LA<br>UBICACIÓN | EMEA DEMO<br>09/04/2019<br>240,11£ GBP<br><b>VER</b> | FECH<br>F<br>NÚMERO DE F | AA DE LA 09/0<br>ACTURA | 04/2019    | от | AS FILTROS ¥ |
| ■ N.º DE C               | FACTURAR HASTA EL                                                              | 24/05/2019 16:00<br>DESCRIPCIÓN                      | CANTID                   | TARIFA                  | IMPORTE    |    | ACCIÓN       |
| COW104<br>6              | Non Taxable Material                                                           | Non Taxable Material                                 | <b>1,00</b>              | 100,0000£               | 100,00£    |    | EDITAR       |
| COW104<br>3              | DESCUENTO Ningur                                                               | 10 🔻                                                 |                          | IMPUESTO                | 0,00 £ GBP |    | CREAR        |
| 4<br>4                   | DETALLES DE FINALIZAC                                                          | CIÓN DE LA ORDEN DE TRABAJO                          |                          |                         |            | *  | CREAR        |
|                          | ANEXOS<br>HISTORIAL DE ACCIÓN                                                  |                                                      |                          |                         |            | •  | CREAR        |
| Facturas por pa          |                                                                                |                                                      |                          | RESTABLE                | CER ENVIAR |    |              |

# Aplicación de facturación: campos de datos obligatorios y desglose de la factura

| CLIENTE EMEADEMO<br>ULTIMA FECHA DE 09/04/2019<br>ACTUALIZACIÓN<br>NE 240,111 E GBP<br>TIEMPO EN LA VER<br>UBICACIÓN | FECI<br>I<br>NÚMERO DE I | AA DE LA 09/0<br>FACTURA | 4/2019 🗎<br>/10400: USE EI | L N.º DE OT | ÁS FILTRO |
|----------------------------------------------------------------------------------------------------|--------------------------|--------------------------|----------------------------|-------------|-----------|
| CATEGORÍA/ART DESCRIPCIÓN                                                                                            | CANTID                   | TARIFA                   | IMPORTE                    |             | ACCIÓN    |
| Non Taxable Material Non Taxable Material                                                                            | 1,00                     | 100,0000 £               | 100,00£                    | â           |           |
| Taxable Labor Taxable Labor                                                                                          | 1,00                     | 60,0000 £                | 60,00 £                    | Ô           | EDITAR    |
| 10 <sup>4</sup> Seleccione                                                                                           | 1,00                     | 0,0000£                  | 0,00£                      |             | CREAR     |
| 10 DESCUENTO Ninguno V                                                                                               |                          | IMPUESTO<br>TOTAL        | 0,00 £ GBP<br>160,00 £ GBP |             | CREAR     |
| Detalles de finalización de la orden de tra                                                                          | ABAJO                    |                          |                            | •           | CREAR     |
| ANEXOS                                                                                                    |                          |                          |                            | -           |           |
| HISTORIAL DE ACCIÓN                                                                                                  |                          |                          |                            | •           |           |

- Cuando obtenga el total, se pueden calcular y aplicar los impuestos.
- El total se autopropagará.

- NE es la cantidad máxima que puede presentar una factura; en este caso, la cantidad NE es de 500 \$.
- La cantidad NE incluye los impuestos.
- Añada tantos elementos como requiera a la factura.
- El campo Descripción admite hasta 1140 caracteres de texto libre.

| >  | INVOI       | 🗧 Factura de la                             | orden de trabajo                | N.º COW10400 | 16 BORRADOR            |                         | )<br>     | Hector •   • • • |
|----|-------------|---------------------------------------------|---------------------------------|--------------|------------------------|-------------------------|-----------|------------------|
| IN | IPORTAI     | CLIENTE<br>ÚLTIMA FECHA DE<br>ACTUALIZACIÓN | EMEA DEMO<br>09/04/2019         | FECH<br>F    | A DE LA 09/0<br>ACTURA | 4/2019 📋                |           |                  |
| Q  | Buscar fa   | NE<br>TIEMPO EN LA<br>UBICACIÓN             | 240,11£GBP<br>VER               | NÚMERO DE F  | ACTURA COV             | V10400: USE EL 1        | N.º DE OT | ÁS FILTROS 🔻     |
| •  | N.º DE C    | FACTURAR HASTA EL                           | 24/05/2019 16:00<br>DESCRIPCIÓN | CANTID       | TARIFA                 | IMPORTE                 |           | ACCIÓN           |
|    | COW104      | Non Taxable Material                        | Non Taxable Material            | 1,00         | 100,0000£              | 100,00 £                | 1         | EDITAR           |
|    | COW104      | Seleccione                                  | laxable Labor                   | 1,00         | 60,0000 £              | 60,00 £<br>0,00 £       | •         | CREAR            |
|    | COW104<br>4 | DESCUENTO Ningu                             | no 🔻                            |              | IMPUESTO<br>TOTAL      | 26,75£GBP<br>186,75£GBP |           | CREAR            |

## Aplicación de facturación: adjuntar documentos

| â > invoi       | 🗘 Factura de la c                | CUSTOMER<br>orden de trabajo N.º C  | :OW10400                | 16 BORRADOR                 |                     | ×    | Hector 🗸   🏧 |
|-----------------|----------------------------------|-------------------------------------|-------------------------|-----------------------------|---------------------|------|--------------|
| IMPORTA         | CLIENTE E<br>ÚLTIMA FECHA DE O   | EMEA DEMO<br>09/04/2019             | FECH                    | A DE LA 09/04               | 4/2019 📋            |      |              |
| Q Buscar fa     | NE 2<br>TIEMPO EN LA -           | 240,11£GBP                          | NÚMERO DE F             | ACTURA COW                  | /10400: USE EL N.º  | DEOT | ÁS FILTROS 🔻 |
|                 | UBICACIÓN<br>FACTURAR HASTA EL 2 | 24/05/2019 16:00                    |                         |                             |                     |      | ACCIÓN       |
| COW104          | CATEGORÍA/ART                    | DESCRIPCIÓN<br>Non Taxable Material | CANTID<br>1,00          | <b>TARIFA</b><br>100,0000 £ | IMPORTE<br>100,00 £ | 8    | EDITAR       |
| 6<br>COW104     | Taxable Labor                    | Taxable Labor                       | <b>1,00</b>             | 60,0000 £                   | <b>60,00 £</b>      | 8    | CREAR        |
| 3<br>COW104     | DESCUENTO Ningun                 | 0 •                                 |                         | IMPUESTO                    | 26,75 £ GBP         |      | CREAR        |
| 4<br>COW104     | DETALLES DE FINALIZAC            | IÓN DE LA ORDEN DE TRABAJO          | 1                       | IOTAL                       | 186,75 £ GBP        | *    | CREAR        |
| Facturas por pá | ANEXOS                           | _                                   |                         |                             |                     |      |              |
|                 |                                  | CARGAR<br>o arrastre                | ANEXOS<br>/ suelte aquí |                             |                     |      |              |

- El sistema le redirigirá a la biblioteca de documentos de su equipo.
- Haga clic en el archivo que desee adjuntar; también puede arrastrarlo a su factura.
- Adjunte tantos archivos como resulte necesario.

Para adjuntar un documento, haga clic en "CARGAR ANEXOS".

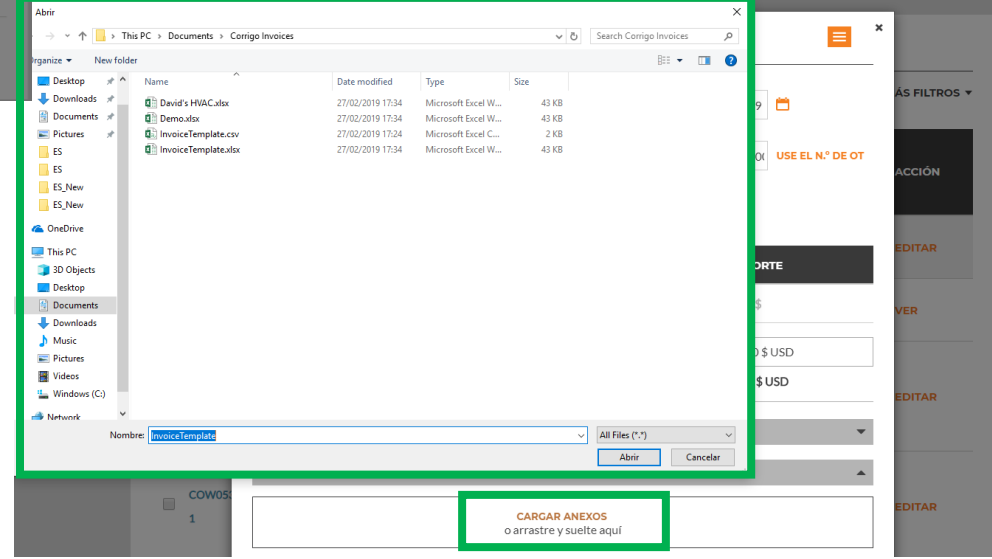

## Aplicación de facturación: detalles de finalización de orden de trabajo

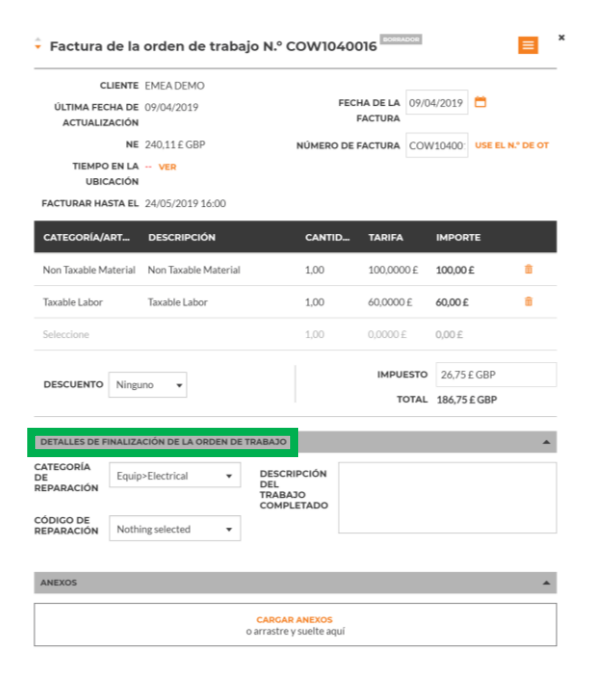

Los detalles de finalización de la orden de trabajo se pueden añadir en la factura al hacer clic en "DETALLES DE FINALIZACIÓN DE LA ORDEN DE TRABAJO".

| cı                               | Q                             |             |            |                |          |  |
|----------------------------------|-------------------------------|-------------|------------|----------------|----------|--|
| ÚLTIMA FEC                       | Ninguno                       | FECH        | ACTURA     | 4/2019         |          |  |
| ACTUALIZ                         | *Not a Failure                |             |            |                |          |  |
| TIEMPO                           | Fourier Cotosteachie Frant    | NOMERO DE P | ACTORA COM | 10400.         |          |  |
| UBIC.                            | Equip>Catastrophic Event      |             |            |                |          |  |
| FACTURAR HAS                     | Equip>Commissioning           |             |            |                |          |  |
|                                  | Equip>Environmental           | CANTID      | TADIEA     | INDODIE        |          |  |
| CATEGORIA/A                      | Equip>Human                   | CANTID      | IARIFA     | IMPORTE        |          |  |
| Non Taxable Ma                   | Equip>Hydraulic/Steam Systems | 1,00        | 100,0000 £ | 100,00 £       | <b>i</b> |  |
| Taxable Labor                    | Equip>Liquid Ingress          | 1.00        | 60.0000 £  | 60.00 £        |          |  |
|                                  | Equip>Lubrication             |             |            |                |          |  |
| Seleccione                       | Equip>Machine Setup           | 1,00        | 0,0000 £   | 0,00 £         |          |  |
|                                  | Equip>Mechanical              |             | IMPUESTO   | 2675£GBP       |          |  |
| DESCUENTO                        | Equip>Operation               |             | TOTAL      | 194 75 C C P D |          |  |
|                                  | Equip>Pneumatic               |             | TOTAL      | 100,7 J L ODF  |          |  |
| DETALLES DE FI                   | Equip>Process                 |             |            |                |          |  |
| CATEGORÍA<br>DE<br>DE DA DA CIÓN | Equip>Electrical              | PCIÓN       |            |                |          |  |

Haga clic en "CATEGORÍA DE REPARACIÓN" y "CÓDIGO DE REPARACIÓN" para añadir los detalles. Escriba la orden de trabajo en el cuadro desplegable. Redacte los detalles de finalización en el cuadro de texto.

## Aplicación de facturación: imprimir la orden de trabajo

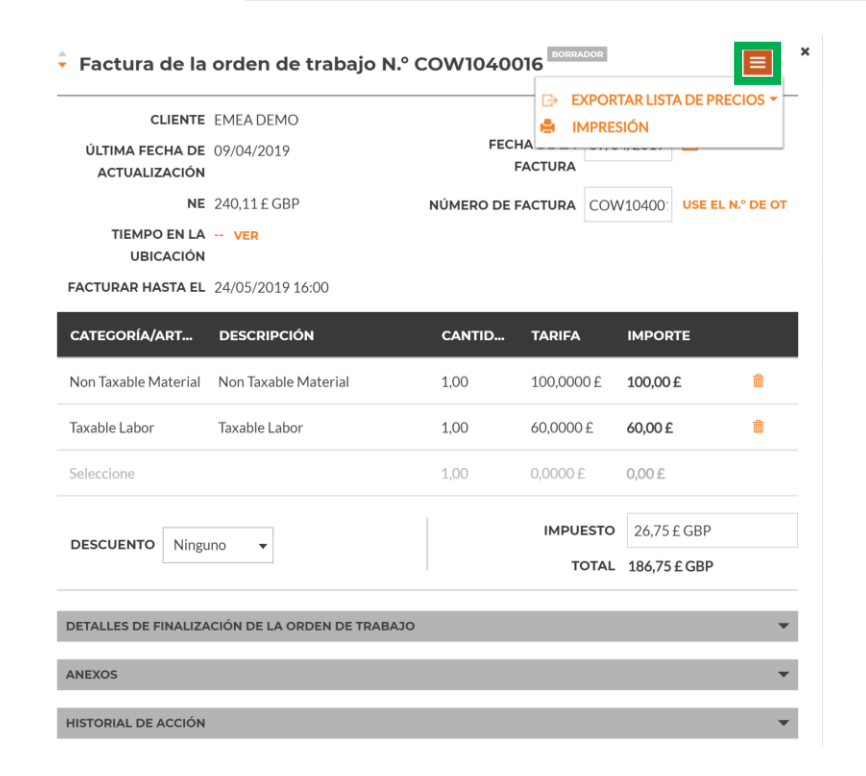

#### Abra una factura. Haga clic en el cuadro desplegable naranja para imprimir una factura.

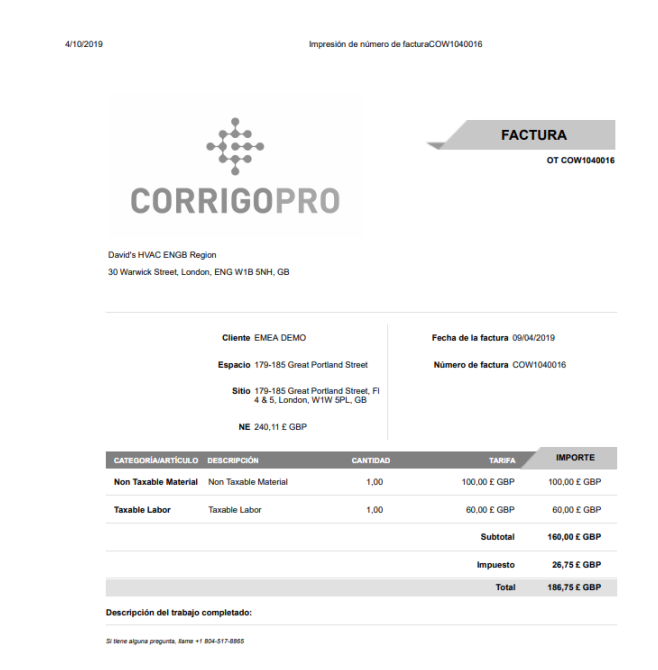

#### Imprima las facturas que necesite.

## Aplicación de facturación: plantilla de importación masiva de facturas

| Buscar factura |           | ESTADO: Borrado                  | CLIENTE:             | Cualquiera 🔻           | O TIPO: Cu           | ialquiera 🔻  |          | MÁS FILTROS |
|----------------|-----------|----------------------------------|----------------------|------------------------|----------------------|--------------|----------|-------------|
| N.º DE OT 🔺    | CLIENTE   | ÚLTIMA FECHA DE<br>ACTUALIZACIÓN | NÚMERO DE<br>FACTURA | FECHA DE<br>LA FACTURA | FACTURAR<br>HASTA EL | TOTAL        | ESTADO   | ACCIÓN      |
| COW1040005     | EMEA DEMO | 16/01/2019                       | COW1040005           | 11/05/2018             | 25/06/2018           | 203,50 £ GBP | Borrador | EDITAR      |
| DW1040006      | EMEA DEMO | 21/01/2019                       | COW1040006           | 04/10/2018             | 25/06/2018           | 278,88 £ GBP | Borrador | EDITAR      |
| OW1040007      | EMEA DEMO | 27/02/2019                       | COW1040007           |                        | 18/11/2018           | 0,00 £ GBP   | Borrador | EDITAR      |
| COW1040010     | EMEA DEMO | 09/04/2019                       | COW1040010           | 10/04/2019             | 15/03/2019           | 0,00 £ GBP   | Borrador | EDITAR      |
| COW1040016     | EMEA DEMO | 09/04/2019                       | COW1040016           | 09/04/2019             | 24/05/2019           | 186.75 £ GBP | Borrador | EDITAR      |

- Para importar varias facturas al mismo tiempo, necesita utilizar la plantilla de factura.
- Haga clic en "DESCARGAR PLANTILLA DE FACTURA".

La "Plantilla de factura" • aparecerá en la esquina inferior izquierda de su pantalla.

Haga clic para abrir la plantilla. ٠

| •     | N.º DE OT 🔺        | CLIENTE   | ÚLTIMA FECHA DE<br>ACTUALIZACIÓN | NÚMERO DE<br>FACTURA | FECHA DE<br>LA FACTURA | FACTURAR<br>HASTA EL | TOTAL                        | ESTADO        | ACCIÓN  |
|-------|--------------------|-----------|----------------------------------|----------------------|------------------------|----------------------|------------------------------|---------------|---------|
|       | COW1040005         | EMEA DEMO | 16/01/2019                       | COW1040005           | 11/05/2018             | 25/06/2018           | 203,50 £ GBP                 | Borrador      | EDITAR  |
|       | COW1040006         | EMEA DEMO | 21/01/2019                       | COW1040006           | 04/10/2018             | 25/06/2018           | 278,88 £ GBP                 | Borrador      | EDITAR  |
|       | COW1040007         | EMEA DEMO | 27/02/2019                       | COW1040007           |                        | 18/11/2018           | 0,00 £ GBP                   | Borrador      | EDITAR  |
| 0     | COW1040010         | EMEA DEMO | 09/04/2019                       | COW1040010           | 10/04/2019             | 15/03/2019           | 0,00 £ GBP                   | Borrador      | EDITAR  |
|       | COW1040016         | EMEA DEMO | 09/04/2019                       | COW1040016           | 09/04/2019             | 24/05/2019           | 186,75 £ GBP                 | Borrador      | EDITAR  |
| Factu | ıras por página: 5 | •         |                                  |                      | Mo                     | strando Factura      | s <b>1</b> de <b>5</b> de 13 | << < <b>1</b> | 2 3 > > |

## Aplicación de facturación: plantilla de importación masiva de facturas

|   | ^                          | D                 | C                   | D                   | E C                             | C        | G      | u        |
|---|----------------------------|-------------------|---------------------|---------------------|---------------------------------|----------|--------|----------|
| 1 | Número de orden de trabajo | Número de factura | Fecha de la factura | Categoría/artículo  | Descripción                     | Cantidad | Tarifa | Importe  |
| 2 | 8743                       | 254               | 5/1/2016            | Trabajo             | en el baño de mujeres trasero y | 2.50     | 75.50  | 188.75   |
| 3 | 8743                       | 231               | 5/1/2016            | Trabajo             | Servicios de mantenimiento      | 1.00     | 65.00  | 65.00    |
| 4 | 43982                      | 732               | 5/5/2016            | Trabajo             | Instalación del calentador de   | 6.00     | 195.00 | 1,170.00 |
| 5 | 43982                      | 732               | 5/5/2016            | Piezas y materiales | Calentador de agua electrónico  | 1.00     | 900.00 | 900.00   |
| 6 | 43982                      | 732               | 5/5/2016            | Artículos variados  | Cargo de desplazamiento         | 1.00     | 100.00 | 100.00   |
| 7 | CO1011108                  | 732               | 5/5/2016            | Artículos variados  | Cuota administrativa            | 1.00     | 40.00  | 40.00    |
| 8 | CO1011108                  | 732               | 5/5/2016            | Impuesto            | Impuesto                        | 1.00     | 83.25  | 83.25    |
| 9 |                            |                   |                     |                     |                                 |          |        |          |

- Tendrá que rellenar los campos de datos obligatorios que aparecen en la parte superior.
- NO AÑADA campos adicionales a la plantilla.

#### **Recordatorios**

- Si se ha usado una tarjeta de tarifa, el campo Categoría/artículo debe coincidir con dicha tarjeta.
- Cuando haga el desglose, las fechas tienen que coincidir.
- El importe de la factura no puede superar la cantidad NE.
- ✓ Se deben aplicar los impuestos.
- Haga clic en "Ayuda" para consultar detalles sobre cómo rellenar la plantilla.

| 4  | А                  | E          | з            |         | с            | D                 | E                        | F                   | G                                                                                                    | н              | 9 |
|----|--------------------|------------|--------------|---------|--------------|-------------------|--------------------------|---------------------|----------------------------------------------------------------------------------------------------|----------------|---|
| 2  | Al usar esta hoja  | de cálcu   | lo puede i   | mpor    | tar factura  | s de forma mas    | iva que se hayan pre     | parado en su siste  | ma de contabilida                                                                                                    | ad a la        |   |
| 3  | aplicación de fac  | turación   | CorrigoPre   | o. Pue  | de usar ur   | na versión de Ex  | cel igual o superior a   | a Microsoft Excel 2 | 2007. Una vez que                                                                                                    | se hayan       |   |
| 4  | importado, esta    | s facturas | s pueden e   | nviar   | se a cliente | es de CorrigoPro  | o.                       |                     |                                                                                                    |                |   |
| 5  |                    |            |              |         |              |                   |                          |                     |                                                                                                    |                |   |
| 6  | Este archivo, Inv  | oiceTem    | plate.xlsx,  | conti   | ene dos eje  | emplos de factu   | ra en la hoja de fact    | uras. Antes de usa  | r este archivo par                                                                                                    | a importar     |   |
| 7  | facturas reales,   | elimine e  | stos ejemp   | olos d  | e factura. I | os dos ejemplo    | is de factura tienen l   | os números 231 y    | 732. La factura N                                                                                                    | 231 tiene      |   |
| 8  | dos partidas pre   | supuesta   | rias de tra  | palo J  | / ningun in  | ipuesto. La fact  | ura N.º 732 tiene cir    | ico partidas presu  | puestarias, entre l                                                                                                    | as que se      |   |
| 9  | incluye el impue   | sto.       |              |         |              |                   |                          |                     |                                                                                                    |                |   |
| 10 | No se impone ni    | ngún lími  | ite al núm   | ero de  | facturas o   | ue se nueden i    | ncluir en cada archiv    | o Puede incluir fa  | acturas nara difere                                                                                                    | entes clientes |   |
| 11 | de CorrigoPro el   | n el mism  | o archivo.   |         | . Incluing ( | fac se pacoent    |                          | o. r dede melan ie  | recurs para anere                                                                                                    | intes enerites |   |
| 12 | 5                  |            |              |         |              |                   |                          |                     |                                                                                                    |                |   |
| 13 | Campos de factu    | ira        |              |         |              |                   |                          |                     |                                                                                                    |                |   |
| 14 |                    |            |              |         |              |                   |                          |                     |                                                                                                    |                |   |
| 15 | Todos los campo    | os de fact | ura son ob   | oligato | prios. Los p | rimeros tres ca   | mpos, Número de or       | den de trabajo, N   | úmero de factura                                                                                                    | y Fecha de la  |   |
| 16 | factura, se dupli  | can para   | cada parti   | da pre  | esupuestar   | ia de la factura  |                          |                     |                                                                                                    |                |   |
| 17 | El farmata da Er   |            |              | :       |              |                   | الرجيب والمراجع والمراجع |                     |                                                                                                    |                |   |
| 18 | El Tormato de Ex   | cel de ca  | da column    | la se i | nuica entre  | e parentesis, de  | spues del nombre di      | e la columna.       |                                                                                                    |                |   |
| 19 | Número de trab     | aio (texto | o): el núme  | ero de  | orden de     | trabaio de Corr   | igoPro recibido          |                     |                                                                                                    |                |   |
| 20 |                    |            | ,            |         |              |                   | 0                        |                     |                                                                                                    |                |   |
| 21 | Número de fact     | ura (texto | o): el núme  | ero de  | factura. P   | uede ser cualqu   | uier cadena alfanum      | érica de entre 1 y  | 32 caracteres de l                                                                                                    | ongitud.       |   |
| 22 | Todos los núme     | ros de fac | tura de ur   | n clien | te de Corr   | igoPro concreto   | deben ser únicos.        |                     |                                                                                                    |                |   |
| 23 |                    |            |              |         |              |                   |                          |                     |                                                                                                    |                |   |
| 24 | Fecha de la fact   | ura (fech  | a): la fecha | a de la | i factura.   |                   |                          |                     |                                                                                                    |                |   |
| 25 | Catagoría (artic   | ıla (tavta | ), daha coi  | incidi  | r de forma   | evacta con una    | categoría o artículo     | válidor para orta   | factura. Los valors                                                                                                    | ar da          |   |
| 26 | categoría o artíc  | ulo nued   | en ser dist  | intos   | en el caso   | de cada cliente   | v en circunstancias      | noco comunes es     | nosible que disti                                                                                                    | ntas facturas  |   |
| 77 | del mismo client   | e requier  | ran valores  | s de ci | ategoría o   | artículo diferen  | tes. Para ver la lista   | de valores de cate  | goría o artículo vá                                                                                                    | ilidos abra la |   |
| 28 | página de factur   | ación de   | la interfaz  | de us   | uario de la  | aplicación de f   | acturación de Corrig     | oPro y seleccione   | el menú desplega                                                                                                    | ible           |   |
| 29 | Categoría/artícu   | lo.        |              |         |              |                   |                          |                     |                                                                                                    |                |   |
| 30 |                    |            |              |         |              |                   |                          |                     |                                                                                                    |                |   |
| 31 | Descripción (tex   | to): la de | scripción a  | adicio  | nal de la ca | ategoría o el art | ículo. Puede introdu     | cir cualquier desci | ripción de hasta 1                                                                                                    | 024            |   |
| 32 | caracteres de lo   | ngitud.    |              |         |              |                   |                          |                     |                                                                                                    |                |   |
| 33 | Nota: En Canadá    | فتوابعا    | or de cate   | roría   | o artículo ( | s "Impuesto"      | la descrinción debe s    | er "HST" "PST" "    | GST" o "OST" Fo                                                                                                    | el caso de     |   |
| 34 | otros países, la o | descripció | on puede o   | ueda    | rse en blar  | ico (este es el ú | nico caso en el que i    | un campo puede q    | uedarse en blanco                                                                                                    | o, además de   |   |
| 35 | los casos de fact  | uras a tip | o cero; co   | nsulte  | e la secciór | de preguntas i    | recuentes).              |                     |                                                                                                    | .,             |   |
| 36 |                    |            |              |         |              |                   |                          |                     |                                                                                                    |                |   |
| 37 | Cantidad (núme     | ro): cualo | quier núme   | ero de  | cimal o en   | tero distinto de  | e cero. Para la catego   | oría "Trabajo", deb | e corresponder a                                                                                                    | las horas y    |   |
|    | minutos en form    | nato decir | mal, por ej  | empl    | o, 2 horas i | equivale a 2 o 2  | ,0, 2 horas y 30 minu    | utos equivale a 2,5 | i, etc.                                                                                                    |                |   |
| 20 |                    |            | 1            |         |              |                   |                          |                     |                                                                                                    |                |   |
| 10 | trabaio            | : no inclu | ye ei tipo d | ae aiv  | isa. Corrige | opro definira au  | itomaticamente el ti     | po de divisa en fui | ncion de la ubicac                                                                                                    | ion del        |   |
| 11 | ciabajo.           |            |              |         |              |                   |                          |                     |                                                                                                    |                |   |
| 12 | Subtotal (núme     | ro): debe  | ser igual a  | la Ca   | ntidad mu    | ltiplicada por la | Tarifa. Puede usar u     | una fórmula de Ex   | cel en esta columi                                                                                                    | na.            |   |
| 13 |                    | -          | ,            |         |              |                   |                          |                     |                                                                                                    |                |   |
| 44 | Preguntas frecu    | entes      |              |         |              |                   |                          |                     |                                                                                                    |                |   |
| 45 |                    |            |              |         |              |                   |                          |                     |                                                                                                    |                |   |
|    | Para importar u    | na "Fact   |              |         | os campo:    | s número de or    | den de trabajo, núm      | nero de factura y f | echa de la factura                                                                                                    | i deben        |   |
|    | E 100 E            | acturas    | Ayuda        |         | $\oplus$     |                   |                          | ÷ •                 |                                                                                                    |                |   |
|    |                    |            |              |         |              |                   |                          |                     | and the second second se |                |   |

## Aplicación de facturación: importar facturas

| >  | INVOICING      | G APP     |                                  |                      |                        |                      |             |                                       | Hector 🗸   |      |
|----|----------------|-----------|----------------------------------|----------------------|------------------------|----------------------|-------------|---------------------------------------|------------|------|
| IN | APORTAR FAC    | TURAS     | ESCARGAR PLANTI                  | ILLA DE FACTI        | JRA                    |                      |             |                                       |            |      |
| Q  | Buscar factura |           | ESTADO: Cualquie                 | era 🔻 CLIENT         | E: Cualquiera          | •                    |             |                                       | MÁS FILTRO | >5 ₹ |
| •  | N.º DE OT 📥    | CLIENTE   | ÚLTIMA FECHA DE<br>ACTUALIZACIÓN | NÚMERO DE<br>FACTURA | FECHA DE<br>LA FACTURA | FACTURAR<br>HASTA EL | TOTAL       | ESTADO                                | ACCIÓN     |      |
|    | COW0060002     | EMEA DEMO | 25/03/2019                       | COW0060002           | 30/03/2019             |                      | 0,00 \$ USD | Autorizado                            | VER        |      |
|    | COW0240012     | EMEA DEMO | 11/04/2019                       |                      |                        |                      | 0,00 \$ USD | Pendiente de<br>finalización de<br>OT | EDITAR     | ĥ    |
|    | COW0530001     | EMEA DEMO | 11/04/2019                       |                      |                        |                      | 0,00 \$ USD | Pendiente de<br>finalización de<br>OT | EDITAR     |      |
|    | COW0660008     | EMEA DEMO | 10/04/2019                       |                      |                        |                      | 0,00 \$ USD | Pendiente de<br>finalización de<br>OT | EDITAR     |      |

- En la aplicación de facturación, haz clic en el botón "IMPORTAR FACTURAS".
- Se mostrará el cuadro "IMPORTE SUS FACTURAS", como se ve a continuación.

|    | IVOICING AI                                                 | Pi<br>Import                                                                       | ación de                                                                                          | factur                                                                                   | as en                                   | lote                       |                                | ×                |          |               |
|----|-------------------------------------------------------------|------------------------------------------------------------------------------------|---------------------------------------------------------------------------------------------------|------------------------------------------------------------------------------------------|-----------------------------------------|----------------------------|--------------------------------|------------------|----------|---------------|
|    |                                                             | Esta función                                                                       | le permite impor                                                                                  | tar facturas c                                                                           | le una hoja                             | de cálculo de              | e Excel a un archiv            | /o CSV.          |          |               |
|    | ORTAR FACTUR/                                               | AS                                                                                 |                                                                                                   | IMPORTE<br>o arrástrela                                                                  | <mark>SUS FACTU</mark><br>as y suéltela | <mark>RAS</mark><br>s aquí |                                |                  |          | MÁS FILTROS   |
|    | L° DE OT CLIEN                                              | Si no sabe cu<br>PLANTILLAS                                                        | ál es el formato d<br>DE IMPORTACIÓ<br>ACTUALIZ                                                   | e archivo ade<br>N DE EXCEL<br>ACIÓN<br>FAC                                              | ecuado, hag<br>Y CSV.<br>TURA F         | a clic aquí pa             | ara descargar<br>HASTA EL      |                  | ESTADO   | ACCIÓN        |
|    | ← → × ↑ → This Pl                                           | C > Documents > Corrigo Invoice                                                    |                                                                                                   |                                                                                          |                                         | ~                          | & Search Corrigo Invoices      | × 9              |          | <u> </u>      |
|    | Organize  New folder  Documents  Pictures  DE EN ES ES      | Name<br>David's HVAC.dsx<br>Demo.dsx<br>InvoiceTemplate.csv<br>InvoiceTemplate.dsx | Date modified<br>2/27/2019 5:04 PM<br>2/27/2019 5:04 PM<br>2/27/2019 5:24 PM<br>2/27/2019 5:34 PM | Type<br>Microsoft Excel W<br>Microsoft Excel W<br>Microsoft Excel C<br>Microsoft Excel W | Size<br>43.K8<br>43.K8<br>2.K3<br>43.K8 |                            | # <b>*</b>                     | CSV.             |          | MÁS FILTROS ¥ |
|    | ConeDrive This PC This PC This PC Desktop Conents Downloads |                                                                                    |                                                                                                   |                                                                                          |                                         |                            |                                |                  | ESTADO   | ACCIÓN        |
| •  | Music  Pictures  Videos  Mindows (C:)  Network              |                                                                                    |                                                                                                   |                                                                                          |                                         |                            |                                | 6,75 £ G         | Borrador | EDITAR        |
|    | File name                                                   | nvoiceTemplate                                                                     |                                                                                                   |                                                                                          |                                         |                            | Custom Files (*.csv;*als       | i) ~             | Borrador | EDITAR        |
| n. |                                                             |                                                                                    | OW104003<br>EMEA DEM                                                                              | 10                                                                                       | 25/03/2019                              | COW1040<br>33              | <sup>10</sup> 30/03/2019 27/04 | /2019 0,00 £ GBF | Borrador | EDITAR        |

- Haga clic en "IMPORTE SUS FACTURAS".
- Se abrirá una ventana en la que podrá ver su biblioteca de documentos.
- Haga clic en la plantilla de importación guardada o arrástrela y suéltela.
- De este modo se inicia el proceso de importación.

## Aplicación de facturación: importación masiva de facturas

- El sistema identifica los errores de datos, que se pueden ver en
- Puede importar todos los que sean correctos.

•

rojo.

 Otra opción consiste en cancelar la acción y corregir los datos erróneos en primer lugar.

#### Errores de importación de facturas en lote

Si continúa, solo podremos importar 1 de 4 facturas de InvoiceTemplate.xlsx. La lista de facturas que no podemos importar se encuentra a continuación

|   | N.º DE OT                                 | NÚMERO<br>DE<br>FACTURA | FECHA DE LA<br>FACTURA | ARTÍCULO          | DESCRIPCIÓN        | CAN<br>TIDA<br>D | TARI<br>FA | IMPOR<br>TE | DESCUE<br>NTO | CATEGORÍA<br>DE<br>REPARACI<br>ÓN | CÓDIGO DE<br>REPARACI<br>ÓN         | COMENTAR<br>IOS | ERROR                                                                        |
|---|-------------------------------------------|-------------------------|------------------------|-------------------|--------------------|------------------|------------|-------------|---------------|-----------------------------------|-------------------------------------|-----------------|------------------------------------------------------------------------------|
| 3 |                                           | 231                     | 30/04/2016             | Labor             | Handyman Services  | 1                | 65         | 65          |               |                                   |                                     |                 | No se ha especificado el N.º de OT.                                          |
| 4 | 43982                                     | 732                     | 04/05/2016             | Labor             | Water heater insta | 6                | 195        | 1170        | 100           | Alarm<br>System                   | Repaired /<br>replaced<br>sensor(s) | asdael          | No se ha encontrado una orden<br>de trabajo con un Nº de OT que<br>coincida. |
| 5 | 43982                                     | 732                     | 04/05/2016             | Parts & Materials | 40-gallon Electic  | 1                | 900        | 900         | 100           | Alarm<br>System                   | Repaired /<br>replaced<br>sensor(s) | asda: I         | No se ha encontrado una orden<br>de trabajo con un Nº de OT que<br>coincida. |
| 6 | 43982                                     | 732                     | 04/05/2016             | Miscellaneous     | Trip charge        | 1                | 100        | 100         | 100           | Alarm<br>System                   | Repaired /<br>replaced<br>sensor(s) | asda: I         | No se ha encontrado una orden<br>de trabajo con un Nº de OT que<br>coincida. |
| 7 | CO101110<br>8                             | 732                     | 04/05/2016             | Miscellaneous     | Administrative Fee | 1                | 40         | 40          | 100           | Alarm<br>System                   | Repaired /<br>replaced<br>sensor(s) | asda: I         | No se ha encontrado una orden<br>de trabajo con un Nº de OT que<br>coincida. |
| 8 | CO101110<br>8                             | 732                     | 04/05/2016             | Tax               | Tax                | 1                | 83.25      | 83.25       | 100           | Alarm<br>System                   | Repaired /<br>replaced<br>sensor(s) | asda: I         | No se ha encontrado una orden<br>de trabajo con un Nº de OT que<br>coincida. |
|   | EXPORTAR CANCELAR LA IMPORTACIÓN COMPLETA |                         |                        |                   |                    |                  |            |             |               | IMPOR                             | TAR 1 DE 4 FACTURAS                 |                 |                                                                              |

|   | А                          | В                 | С                   | D                   | E                               | F        | G      | Н       | I.             | J                | к                 | L                          |
|---|----------------------------|-------------------|---------------------|---------------------|---------------------------------|----------|--------|---------|----------------|------------------|-------------------|----------------------------|
| 1 | Número de orden de trabajo | Número de factura | Fecha de la factura | Categoría/artículo  | Descripción                     | Cantidad | Tarifa | Importe |                |                  |                   |                            |
| 2 | 8743                       | 254               | 5/1/2016            | Trabajo             | en el baño de mujeres trasero y | 2.50     | 75.50  | 188.7   |                |                  |                   |                            |
| 3 |                            | 231               | 5/1/2016            | Trabajo             | Servicios de mantenimiento      | 1.00     | 65.00  | 65.0    | No se ha espec | ificado el N.º d | e OT.             |                            |
| 4 | 43982                      | 732               | 5/5/2016            | Trabajo             | Instalación del calentador de   | 6.00     | 195.00 | 1,170.0 | No se ha encor | trado una orde   | en de trabajo con | un N.º de OT que coincida. |
| 5 | 43982                      | 732               | 5/5/2016            | Piezas y materiales | Calentador de agua electrónico  | 1.00     | 900.00 | 900.0   | No se ha encor | trado una orde   | en de trabajo con | un N.º de OT que coincida. |
| 6 | 43982                      | 732               | 5/5/2016            | Artículos variados  | Cargo de desplazamiento         | 1.00     | 100.00 | 100.0   | No se ha encor | trado una orde   | en de trabajo con | un N.º de OT que coincida. |
| 7 | CO1011108                  | 732               | 5/5/2016            | Artículos variados  | Cuota administrativa            | 1.00     | 40.00  | 40.0    | No se ha encor | trado una orde   | en de trabajo con | un N.º de OT que coincida. |
| 8 | CO1011108                  | 732               | 5/5/2016            | Impuesto            | Impuesto                        | 1.00     | 83.25  | 83.2    | No se ha encor | trado una orde   | en de trabajo con | un N.º de OT que coincida. |
| 9 |                            |                   |                     |                     |                                 |          |        |         |                |                  |                   |                            |

# Aplicación de facturación: enviar las facturas importadas de forma masiva

| A → INVOICING APP                                                                                                    | He                                                   |                                                                                                    |
|----------------------------------------------------------------------------------------------------|------------------------------------------------------|----------------------------------------------------------------------------------------------------|
| IMPORTAR FACTURAS DESCARGAR PLANTILLA DE FACTURA                                                                                                    | EXPORTAR RESTABLECER                                 | ENVIAR                                                                                              |
| Q Buscar factura ESTADO: Cualquiera V CLIENTE: Cualquiera V                                                                                                    | A → INVOI                                            | Enviar facturas                                                                                     |
| N° DE OT A     CLIENTE     ULTIMA FECHA DE NÚMERO DE FECHA DE FACTURAR ACTUALIZACIÓN     FACTURA     LA FACTURA HASTA EL       Image: COW0060002     EMEA DEMO     25/03/2019     COW0060002     30/03/2019 | TOTAL         2           0,00 \$ U         IMPORTAL | ¿Seguro que desea enviar 2 facturas? Esta acción no se puede deshacer.                              |
| COW0240012 EMEA DEMO 11/04/2019                                                                                                    | Q, Buscar fa                                         | NO SÍ AS FILTROS ▼<br>ÚLTIMA FECHA<br>DE DE LA FECHA DE FACTURAR<br>DE LA FECHA TOTAL ESTADO ACCIÓN |
| COW0530001 EMEA DEMO 11/04/2019                                                                                                    | 0,00 \$ U COW104001<br>OT                            | ACTUALIZACIÓN FACTURA<br>COW10400<br>bacer clic en el botón Capcelar                                |

- Las facturas importadas pueden presentarse para el pago; a su lado tendrán una marca de verificación, como se muestra aquí.
- Haga clic en el botón "ENVIAR".
- Se le preguntará si está seguro de que quiere enviar las facturas. Haga clic en "SÍ".
- Se han enviado dos facturas correctamente.

| N.º DE OT  | CLIENTE   | ÚLTIMA<br>FECHA DE<br>ACTUALIZACIÓN | NÚMERO DE<br>FACTURA | FECHA DE LA<br>FACTURA | TOTAL      | RESULTADO            |
|------------|-----------|-------------------------------------|----------------------|------------------------|------------|----------------------|
| COW1040001 | EMEA DEMO | 09/04/2019                          |                      |                        | 0,00 £ GBP | Éxito                |
| COW1040004 | EMEA DEMO | 16/01/2019                          |                      |                        | 0,00 £ GBP | Éxito                |
|            |           |                                     |                      |                        | EXPO       | ORTAR LISTO CANCELAR |

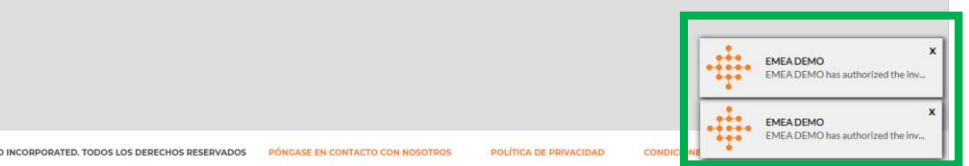

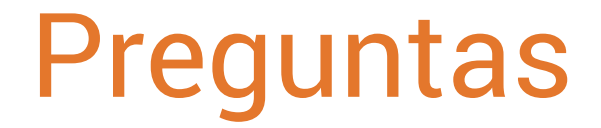

Póngase en contacto con Corrigo a través del teléfono o la página web:

https://corrigopro.com/contactus/